第3章

图层

图层相当于绘图中使用的重叠图纸,且通常情况下图形都是 由一层或多层图层组成的。利用 AutoCAD 提供的图层设置,可 以创建出符合国家规定的各种图线样式,如用于绘制可见轮廓线 的粗实线,用于绘制不可见轮廓线的虚线,用于绘制轴线和对称 中心线的细点划线,以及用于绘制尺寸线和剖面线的细实线等。 通过对图层进行合理地划分,采用规范的命名,会使绘图过程更 加清晰有序。

本章简要重点介绍设置图层特性和图层状态的方法,包括设 置图层的颜色、线型和线宽,以及相关图层管理的操作方法和技 巧等。

本章学习目的:

▶ 掌握各种图层特性的设置方法。

▶ 掌握图层的相关操作和管理方法。

# 3.1 图层操作

图层是将图形中的对象进行按类分组管理的工具。通过分层 管理,利用图层的特性来区分不同的对象,这样便于图形的修改 和使用。在 AutoCAD 中,图层的特性包括线型、线宽和颜色等 内容。在绘图过程中,这些内容主要通过图层来控制。通常在绘 制图样之前,应该根据国家制图标准用不同线型和图线的宽度来 表达零件的结构形状。

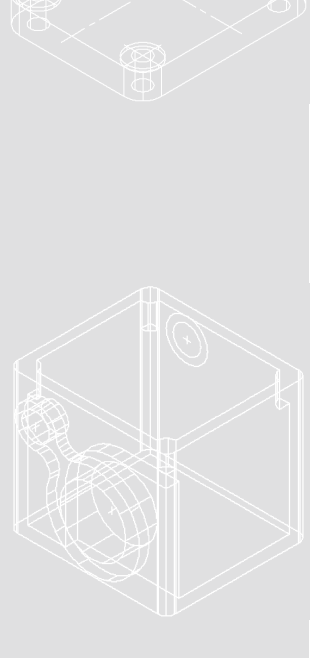

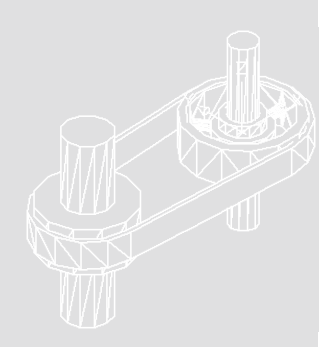

## 3.1.1 图层特性管理器

在【图层】选项板中单击【图层特性】按 钮鲬,系统将打开【图层特性管理器】对话框, 如图 3-1 所示。

其中,该对话框的左侧为树状过滤器窗口, 右侧为图层列表窗口。该对话框中包含多个功 能按钮和参数选项,其具体含义如表 3-1 所示。

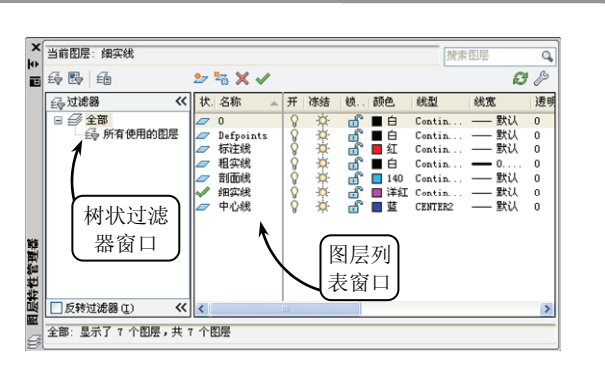

图层

. . .

. . .

.

. .

.

.

.

. .

. .

.

••

.

图 3-1 【图层特性管理器】对话框

| 按钮和选项     | 含义及设置方法                                                 |  |  |  |  |
|-----------|---------------------------------------------------------|--|--|--|--|
| 新建图层 🎾    | 单击该按钮,可以在【图层列表】窗口中新建一个图层                                |  |  |  |  |
| 新建冻结图层 🐱  | 单击该按钮,可以创建在所有视口中都被冻结的新图层                                |  |  |  |  |
| 置为当前✔     | 单击该按钮,可以将选中的图层切换为当前活动图层                                 |  |  |  |  |
| 新建特性过滤器 尋 | 单击该按钮,系统将打开【图层过滤器特性】对话框。在该对话框中可以通过定                     |  |  |  |  |
|           | 又图层的特性未远拜所有付合特性的图层,而过滤掉所有不付合条件的图层。这样可以通过图层的特性快速地选择所需的图层 |  |  |  |  |
| 新建组过滤器    | 单击该按钮,可以在【树状过滤器】窗口中添加【组过滤器】文件夹,然后用户                     |  |  |  |  |
|           | 可以选择图层,并拖到该文件夹,以对图层列表中的图层进行分组,达到过滤图                     |  |  |  |  |
|           | 层的目的                                                    |  |  |  |  |
| 图层状态管理器 缅 | 单击该按钮,可以在打开的【图层状态管理器】对话框中管理图层的状态                        |  |  |  |  |
| 反转过滤器     | 启用该复选框,在对图层进行过滤时,可以在图层列表窗口中显示所有不符合条                     |  |  |  |  |
|           | 件的图层                                                    |  |  |  |  |
| 设置        | 单击该按钮,可以在打开的【图层设置】对话框中控制何时发出新图层通知,以                     |  |  |  |  |
|           | 及是否将图层过滤器应用到【图层】工具栏。此外,还可以控制图层特性管理器                     |  |  |  |  |
|           | 中视口替代的背景色                                               |  |  |  |  |

## 表 3-1 【图层特性管理器】对话框中各按钮选项含义

## 3.1.2 新建图层

通常在绘制新图形之前,可以首先创建并命名多个图层,或者在绘图过程中根据需要随

时增加相应的图层。而当创建一个图层后, 往往需要设置该图层的线型、线宽、颜色 和显示状态,并且根据需要随时指定不同 的图层为当前图层。

在【图层】选项板中单击【图层特性】 按钮,并在打开的对话框中单击【新建图 层】按钮≥,系统将打开一个新的图层。此 时即可输入该新图层的名称,并设置该图 层的颜色、线型和线宽等多种特性,如图 3-2 所示。

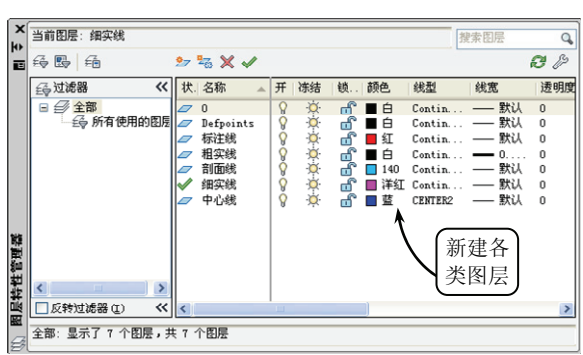

图 3-2 新建各种图层

为了便于区分各类图层,用户应取一个能表征图层上图元特性的新名字取代缺省名,使

. . .

. . .

. . .

. . .

•••

. . .

. . .

. . .

. . .

. . .

. . .

. . .

之一目了然,便于管理。

如果在创建新图层前没选中任何图层,则 新创建图层的特性与0层相同;如果在创建前 选中了其他图层,则新创建的图层特性与选中 的图层具有相同的颜色、线型和线宽等特性, 效果如图 3-3 所示。

此外,用户也可以利用快捷菜单来新建图 层,其设置方法是:在【图层特性管理器】对 话框中的图层列表框空白处右击,在打开的快 捷菜单中选择【新建图层】选项,即可创建新 的图层,如图 3-4 所示。

为新图层指定了名称后,图层特性管理器 将会按照名称的字母顺序排列各个图层。如果 要创建自己的图层方案,则用户需要系统地命 名图层的名称,即使用共同的前缀命名有相关 图形部件的图层。

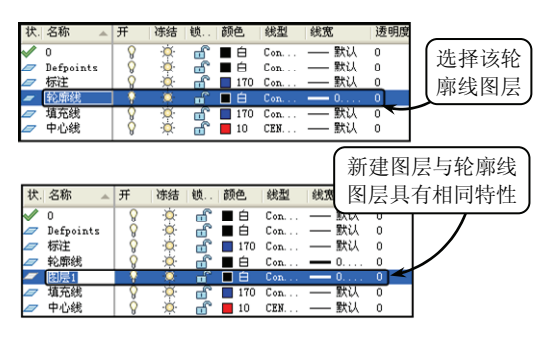

图 3-3 新建指定的图层

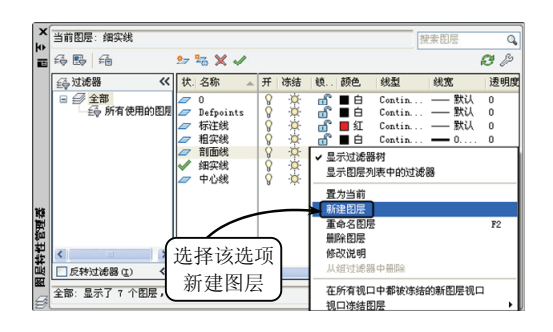

图 3-4 利用快捷菜单新建图层

-提-示 在绘图或修改图形时,屏幕上总保留一个"当前层"。在 AutoCAD 中有且只能有一个 当前层,且新绘制的对象只能位于当前层上。但当修改图形对象时,则不管对象是否在当 前层,都可以进行修改。

## 3.1.3 图层置为当前

创建多个图层并命名和设置特性后,在绘图过程中就需要不断切换图层,将指定图层切 换为当前层,这样创建的图形对象将默认为该图层。一般情况下,切换图层置为当前层有以 下两种方式。

1. 常规置为当前层

在【图层特性管理器】对话框的【状态】 列中,显示图标为✔的图层表示该图层为当 前层。要切换指定的图层,只需在【状态】 列中双击相应的图层,使其显示✔图标即 可,如图 3-5 所示。

## 2. 指定图层置为当前层

在绘图区中选取要置为当前层的图形

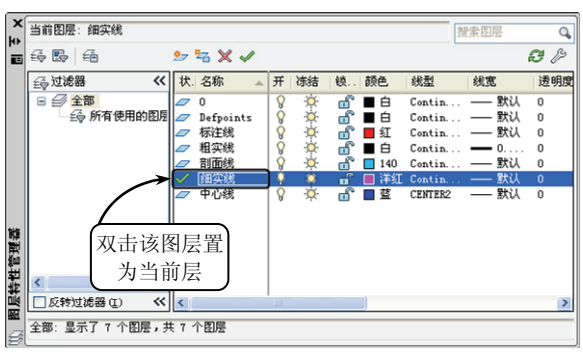

图 3-5 设置图层为当前层

40

对象,此时在【图层】选项板中将显示该对 象所对应的图层列表项,然后单击【将对象 的图层设为当前图层】按钮,即可将指定的 对象图层设置为当前层,如图 3-6 所示。

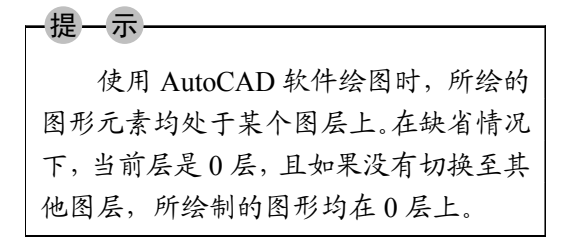

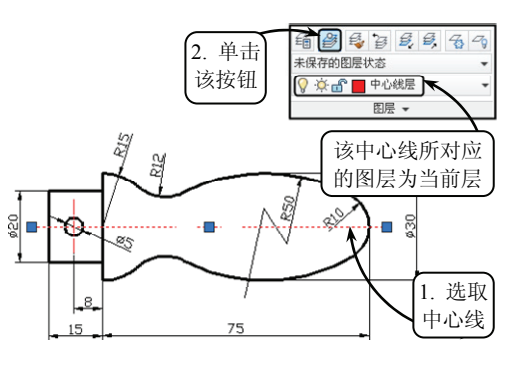

图层

. .

图 3-6 将对象的图层置为当前层

## 3.1.4 重命名图层

在创建图层并命名和设置特性后,为了方便记忆和选取图层,可以对指定的图层进行重

新命名的操作。在 AutoCAD 中,用户可以 通过以下两种方式对图层进行重命名的 操作。

1. 常规方式

在【图层特性管理器】对话框中, 慢双 击要重命名的图层名称, 使其变为待修改的 状态。然后输入新名称即可, 如图 3-7 所示。

#### 2. 快捷菜单方式

在【图层特性管理器】对话框中,选择 要重命名的图层并右击,在打开的快捷菜单 中选择【重命名图层】选项,即可输入新的 图层名称,如图 3-8 所示。

## 3.1.5 图层匹配

利用【匹配】工具可以将指定的对象特

性快速替换为另一种特性。可以将源对象的特性(包括颜色、图层、线型和线型比例等)全部替换为目标对象的特性。

在绘图过程中,通过图层匹配操作可以将特性从一个图层复制到另一个图层上,使选定 对象的图层与目标图层相匹配。该方式使用灵活,在绘制图形的过程中,可以随时对图形对 象进行图层替换,以提高绘图的效率。

在绘图区中选取要匹配图层上的对象,然后单击【图层】选项板中的【匹配】按钮参,

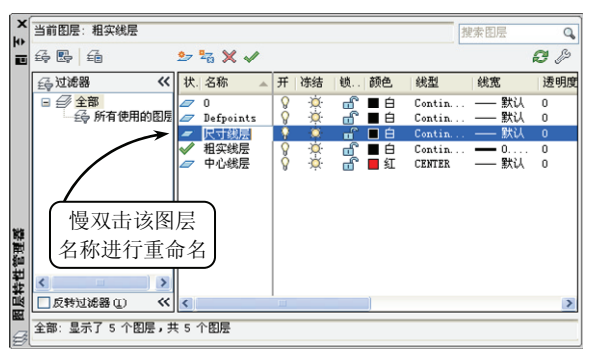

#### 图 3-7 常规重命名图层

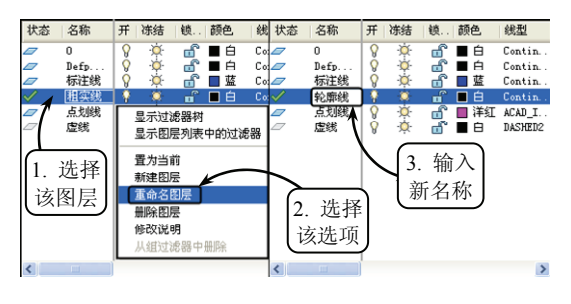

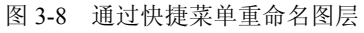

. . .

•••

. . .

. . .

•••

. . .

并指定目标图层上的对象,即可进行相应的图层 匹配操作,效果如图 3-9 所示。

# 3.2 图层设置

每个图层都有与其相关联的颜色、线型和线 宽等属性信息。在创建新的图层后,用户可以对 这些信息进行相应的设定或修改。在这些属性信 息中,对象颜色有助于辨别图样中的相似对象,

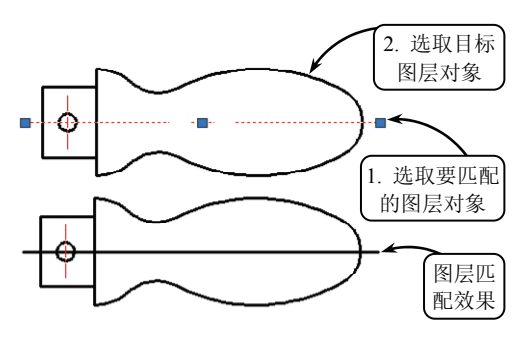

图 3-9 匹配图层

线型和线宽可以表示不同类型的图形元素。为了表达零件图上不同的对象,用户可以创建多 个图层,并分别为每个图层赋予不同的线型、线宽和颜色等特性。

## 3.2.1 设置图层颜色

对象颜色将有助于辨别图样中的相似对象。新建图层时,通过给图形中的各个图层设置 不同的颜色,可以直观地查看图形中各部分的结构特征,同时也可以在图形中清楚地区分每 个图层。

要设置图层的颜色,用户可以在【图层特性管理器】对话框中单击【颜色】列表项中的 色块,系统将打开【选择颜色】对话框,如图 3-10 所示。

该对话框中主要包括以下3种设置图层颜色的方法。

#### 1. 索引颜色

索引颜色又称为 ACI 颜色,它是在 AutoCAD 中使用的标准颜色。每种颜色用一个 ACI 编号标识,即 1~255 之间的整数,例如红色为 1,黄色为 2,绿色为 3,青色为 4,蓝色为 5, 品红色为 6,白色/黑色为 7,标准颜色仅适用于 1~7 号颜色。当选择某一颜色为绘图颜色后,AutoCAD 将以该颜色绘图,不再随所在图层的颜色变化而变化。

切换至【索引颜色】选项卡后,将出现 ByLayer 和 ByBlock 两个按钮:单击 ByLayer 按钮时,所绘对象的颜色将与当前图层的绘图颜色相一致;单击 ByBlock 按钮时,所绘对象的颜色为白色。

### 2. 真彩色

真彩色使用 24 位颜色来定义显示 1600 万种颜色。指定真彩色时,可以使用 HSL 或 RGB 颜色模式,如图 3-11 所示。

这两种模式的含义分别介绍如下。

(1) HSL 颜色模式

HSL 颜色是描述颜色的另一种方法,它是符合人眼感知习惯的一种模式。它是由颜色的 三要素组成,分别代表着 3 种颜色要素: H 代表色调,S 代表饱和度,L 代表亮度。通常如 果一幅图像有偏色、整体偏亮、整体偏暗或过于饱和等缺点,可以在该模式中进行调节。

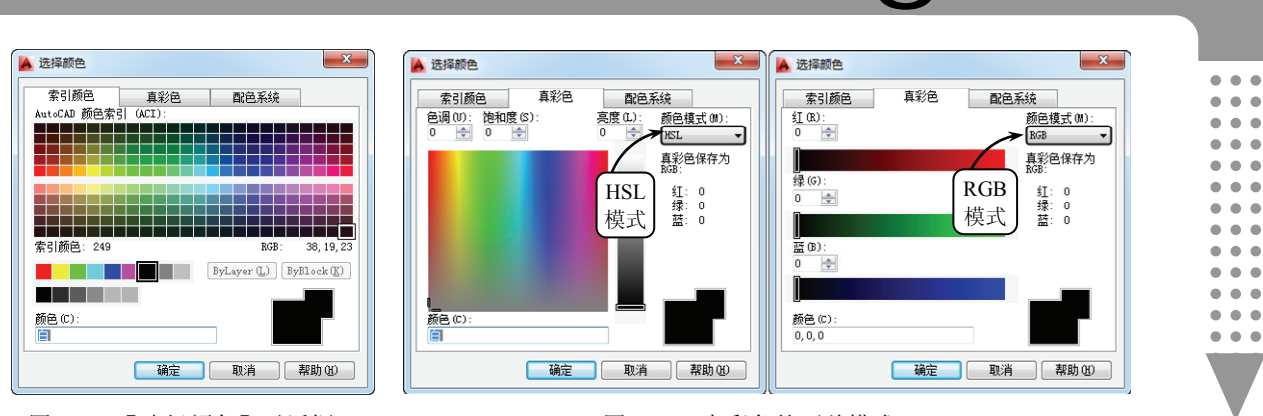

图 3-10 【选择颜色】对话框

(2) RGB 颜色模式

图 3-11 真彩色的两种模式

RGB 颜色通常用于光照、视频和屏幕图像编辑,也是显示器所使用的颜色模式,分别代表着 3 种颜色: R 代表红色,G 代表绿色,B 代表蓝色。通过这 3 种颜色可以指定颜色的红、绿、蓝组合。

3. 配色系统

在该选项卡中,用户可以从所有颜色中 选择程序事先配置好的专色,且这些专色是 被放置于专门的配色系统中。在该程序中主 要包含三个配色系统,分别是 PANTONE、 DIC 和 RAL,它们都是全球流行的色彩标准 (国际标准)。

在该选项卡中选择颜色大致需要3步: 首先在【配色系统】下拉列表中选择一种类

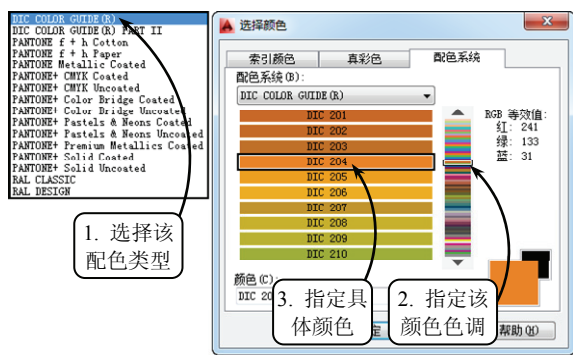

图层

图 3-12 选择配色系统指定颜色

型,然后在右侧的选择条中选择一种颜色色调,接着在左侧的颜色列表中选择具体的颜色编 号即可,如图 3-12 所示。

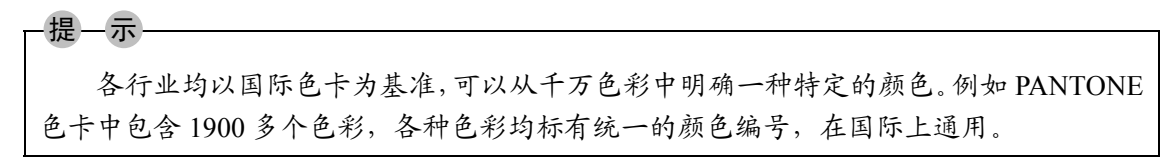

## 3.2.2 设置图层线型

线型是图形基本元素中线条的组成和显示方式,如虚线、中心线和实线等。通过设置线 型可以从视觉上很轻易地区分不同的绘图元素,便于查看和修改图形。此外,对于虚线和中 心线这些由短横线或空格等构成的非连续线型,还可以设置线型比例来控制其显示效果。

#### 1. 指定或加载线型

AutoCAD 提供了丰富的线型,它们存放在线型库 ACAD.LIN 文件中。在设计过程中,

43

#### AutoCAD 2014 中文版基础教程

. . .

. . .

. . .

. . .

. . .

. . .

...

. . .

. . .

. . .

. . .

. . .

. . .

用户可以根据需要 选择相应的线型来 区分不同类型的图 形对象,以符合行 业的标准。

要设置图层的 线型,可以在【图 层特性管理器】对 话框中单击【线型】

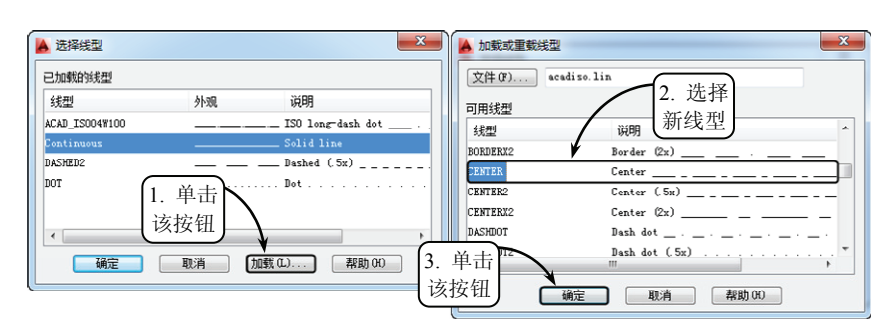

图 3-13 加载新线型

列表项中的任一线型,然后在打开的【选择线型】对话框中选择相应的线型即可。如果没有 所需线型,可在该对话框中单击【加载】按钮,在打开的新对话框中选择需要加载的线型, 并单击【确定】按钮,即可加载该新线型,如图 3-13 所示。

#### 2. 修改线型比例

在绘制图形的过程中,经常遇到细点划线或虚线的间距太小或太大的情况,以至于无法 区分点划线与实线。为解决这个问题,可以

区分点划线与实线。为解决这个问题,可以 通过设置图形中的线型比例来改变线型的 显示效果。

要修改线型比例,可以在命令行中输入 LINETYPE 指令,系统将打开【线型管理器】 对话框。在该对话框中单击【显示细节】按 钮,将激活【详细信息】选项组。用户可以 在该选项组中修改全局比例因子和当前对 象的缩放比例,如图 3-14 所示。

这两个比例因子的含义分别介绍如下。

(1) 全局比例因子

设置该文本框的参数可以控制线型的 全局比例,将影响到图形中所有非连续线型 的外观:其值增加时,将使非连续线型中短 横线及空格加长;反之将使其缩短。当用户 修改全局比例因子后,系统将重新生成图 形,并使所有非连续线型发生相应的变化。 例如,将全局比例因子由1修改为3,零件 图中的中心线和虚线均会发生相应的变化, 如图 3-15 所示。

(2) 当前对象缩放比例

| 🔺 线型管理器                                                              |                |                                      |                              | ×                |
|----------------------------------------------------------------------|----------------|--------------------------------------|------------------------------|------------------|
| 线型过滤器<br>显示所有线型<br>当前线型: ByLayer                                     | •              | 🔲 反转过滤器                              | ①                            | · 剛除<br>[隐藏细节 @) |
| 线型                                                                   | 外观             | 说明                                   |                              |                  |
| ByLayer<br>ByBlock<br>ACAD_ISO04W100<br>Continuous<br>DASHED2<br>DOT |                | ISO long-<br>Continuous<br>Dashed (S | iash dot<br>;<br>;x)         |                  |
| <b>详细信息</b><br>名称 (U):<br>说明 (E):                                    | 设置全局)<br>当前对象出 | 例                                    | 全局比例因子 (G):<br>当前对象缩放比例 (Q): | 1.0000           |
| ☑ 缩放时使用图纸空间单位 @)                                                     |                |                                      | ISO 笔宽(£):                   | 1.0 毫米 👻         |
|                                                                      |                |                                      | 确定 取消                        | 帮助任              |

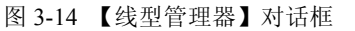

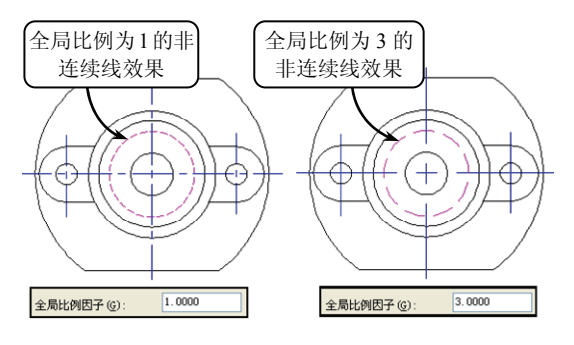

图 3-15 全局比例对非连续线型的影响

在绘制图形的过程中,为了满足设计要求和让视图更加清晰,需要对不同对象设置不同 的线型比例,此时就必须单独设置对象的比例因子,即设置当前对象的缩放比例参数。

在默认情况下,当前对象的缩放比例参数值为 1,该因子与全局比例因子同时作用在新

绘制的线型对象上。新绘制对象的线型最终显示缩放比例是两者间的乘积,如图 3-16 所示。

## 3.2.3 设置图层线宽

线宽是指用宽度表现对象的大小和类型。设置线宽就是改变线条的宽度,通过控制图形显示和打印中的线宽,可以进一步区分图形中的对象。此外,使用线宽还可以用 粗线和细线清楚地表现出部件的截面、边

线、尺寸线和标记等,提高了图形的表达能力和可读性。

要设置图层的线宽,可以在【图层特性管理器】对话框中单击【线宽】列表项的线宽样图,系统将打开【线宽】对话框,如 图 3-17 所示。

在该对话框的【线宽】列表框中即可指定所需的各种尺寸的 线宽。此外,用户还可以根据设计的需要设置线宽的单位和显示 比例。在命令行中输入 LWEIGHT 指令,系统将打开【线宽设置】 对话框,如图 3-18 所示。

在该对话框中即可设置线宽单位和调整指定线宽的显示比 例,各选项的具体含义分别介绍如下。

- □ 列出单位 在该选项组中可以指定线宽的单位,可以是毫米或英寸。
- □ 显示线宽 启用该复选框,线型的宽度才能显示出来。用户也可以直接启用软件界面状态栏上的【线宽】功能按钮+来显示线宽效果。
- □ 默认 在该下拉列表中可以设置默认的线宽参数值。
- □ 调整显示比例 在该选项区中可以通过拖动滑 块来调整线宽的显示比例大小。

## 3.3 图层管理

在 AutoCAD 中,如果零件图中包含大量的信息,且具有很多图层,用户便可以通过对 图层的特性管理达到高效绘制或编辑图形的目的。一般情况下,其主要包括打开与关闭、冻 结与解冻、锁定与解锁以及合并和删除图层等相关操作。

## 3.3.1 打开与关闭图层

在绘制复杂图形时,由于过多的线条干扰设计者的工作,这就需要将无关的图层暂时关

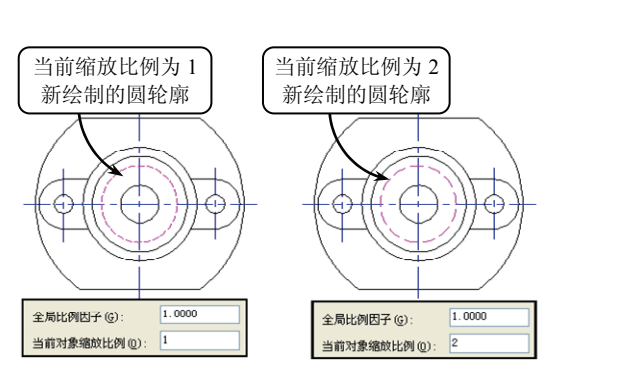

图 3-16 设置新绘制非连续线型的比例

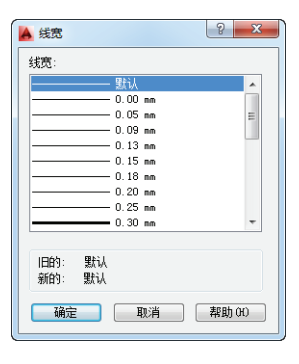

图层

•••

.

图 3-17 【线宽】对话框

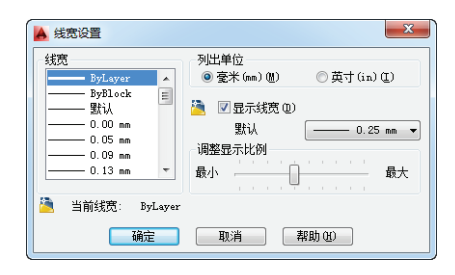

图 3-18 【线宽设置】对话框

•••

.

•••

•••

. . .

闭。通过这样的设置不仅便于绘制图形,而且减少系统的内存,提高了绘图的速度。

#### 1. 关闭图层

关闭图层是暂时隐藏指定的一个或多个图层。打开【图层特性管理器】对话框,在【图 层列表】窗口中选择一个图层,并单击【开】列对应的灯泡按钮 ?。此时,该灯泡的颜色将 由黄色变为灰色,且该图层对应的图形对象将

不显示,也不能打印输出,如图 3-19 所示。 此外,还可以通过两种方式关闭图层:一 种是在【图层】选项板的【图层】下拉列表中, 单击对应列表项的【灯泡】按钮♀,可以关闭 所指定的图层;另一种是在【图层】选项板中 单击【关闭】按钮즉,然后选取相应的图形对 象,即可关闭该图形对象所对应的图层。

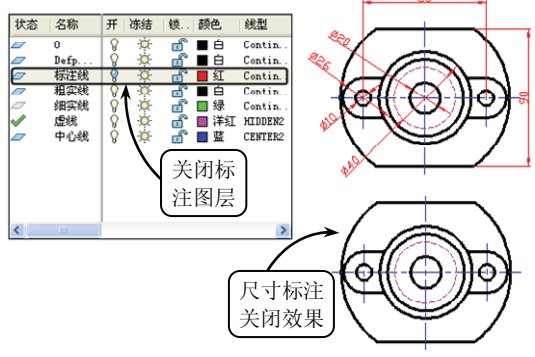

2. 打开图层

打开图层与关闭图层的设置过程正好相

图 3-19 关闭【标注线】图层

反。在【图层特性管理器】对话框中选择被关闭的图层,单击【开】列对应的灰色【灯泡】 按钮》,该按钮将切换为黄色的【灯泡】按钮》,即该图层被重新打开,且相应的图层上的 图形对象可以显示,也可以打印输出。此外,单击该选项板中的【打开所有图层】按钮, 将显示所有隐藏的图层。

### 3.3.2 冻结图层与解冻

冻结图层可以使该图层不可见,也不能被打印出来。当重新生成图形时,系统不再重新 生成该层上的对象。因而冻结图层后,可以加快显示和重生成的速度。

### 1. 冻结图层

利用冻结操作可以冻结长时间不用看 到的图层。一般情况下,图层的默认设置 为解冻状态,且【图层特性管理器】对话 框的【冻结】列中显示的太阳图标 说为 解冻状态。

指定一图层,并在【冻结】列中单击 太阳图标章,使该图标改变为雪花图标贷,即表示该图层被冻结。此外也可以在【图 层】选项板中单击【冻结】按钮⊙,然后 在绘图区中选取要冻结的图层对象,即可 将该对象所在的图层冻结,如图 3-20 所示。

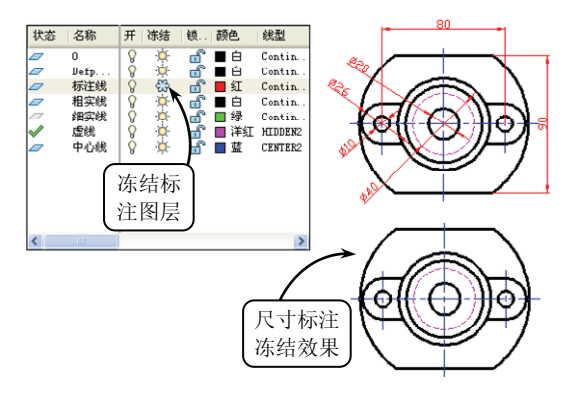

图 3-20 冻结【标注线】图层

另外,在 AutoCAD 中不能冻结当前层,也不能将冻结层设置为当前层,否则系统将会

显示警告信息。冻结的图层与关闭的图层的可见性是相同的,但冻结的对象不参加处理过程 的运算,而关闭的图层则要参加运算。所以在复杂图形中,通过冻结不需要的图层,可以加 快系统重新生成图形的速度。

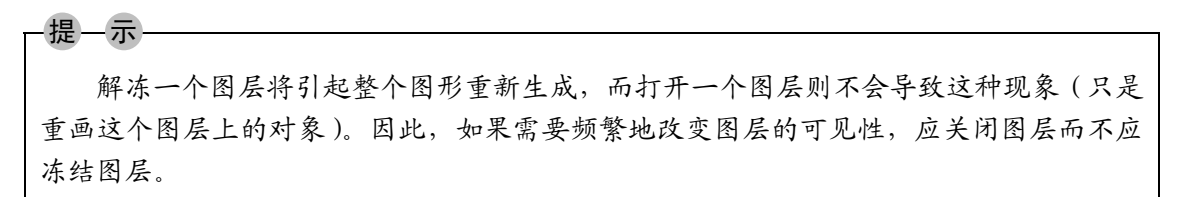

#### 2. 解冻

解冻是冻结图层的逆操作。选择被冻结的图层,单击【冻结】列的雪花图标袋,使之切换为太阳图标凳,则该图层被解冻。解冻冻结的图层时,系统将重新生成并显示该图层上的图形对象。此外,在【图层】选项板中单击【解冻所有图层】按钮ጫ,可以解冻当前图形文件的所有冻结图层。

## 3.3.3 锁定图层与解锁

通过锁定图层可以防止指定图层上的对 象被选中和修改。锁定的图层对象将以灰色显 示,可以作为绘图的参照。

### 1. 锁定图层

锁定图层就是取消指定图层的编辑功能, 防止意外地编辑该图层上的图形对象。打开 【图层特性管理器】对话框,在【图层列表】 窗口中选择一个图层,并单击【锁定】列的解 锁图标 ,该图标将切换为锁定图标 ,即该 图层被锁定,如图 3-21 所示。

除了上述方式外,还可以在【图层】选项 板中单击【锁定】按钮3,然后在绘图区选取 指定的图形对象,则该对象所在的图层将被锁 定,且锁定的对象以灰色显示。

此外,在 AutoCAD 中还可以设置图层的 淡入比例来查看图层的锁定效果。在【图层】

(48.开) Contir Defp. 标注线 Contig Contin. 粗实约 细实线 🔲 绿 Contin 虚线 中心线 ■ 洋红 HIDDEN2 ■ 蓝 CENTER2 锁定标 注图层 尺寸标注 灰显效果

图层

.

图 3-21 锁定【标注线】图层

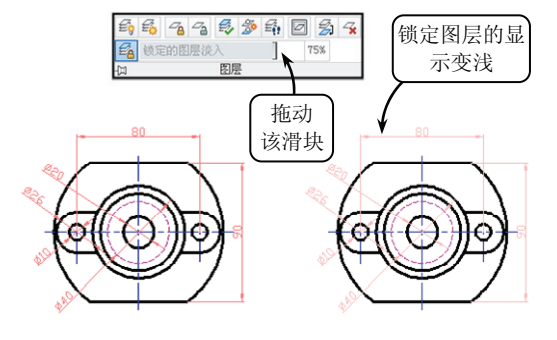

图 3-22 设置锁定图层的淡入比例

选项板中拖动【锁定的图层淡入】滑块,系统将调整锁定图层对应对象的显示效果,如图 3-22 所示。

47

#### 

#### 2. 解锁

解锁是锁定图层的逆操作。选择被锁定的图层,单击【锁定】列的锁定图标叠,使之切换为解锁图标量,即该图层被解锁。此时图形对象显示正常,并且可以进行编辑操作。此外,用户还可以在【图层】选项板中单击【解锁】按钮,然后选取待解锁的图形对象,则该对象对应的锁定图层将被解锁。

## 3.3.4 合并与删除图层

在绘制复杂图形对象时,如果图形中的图层过于繁多,将影响绘图的速度和准确率,且 容易发生误选图层进行绘图的情况。此时,可以通过合并和删除图层的操作来清理一些不必 要的图层,使图层列表窗口简洁明了。

#### 1. 合并图层

在 AutoCAD 中,可以通过合并图层的操作来减少图形中的图层数。执行该操作可以将 选定的图层合并到目标图层中,并将该选定的 图层从图层列表窗口中删除。

在【图层】选项板中单击【合并】按钮3, 然后在绘图区中分别选取要合并图层上的对 象和目标图层上的对象,并在命令行中输入字 母Y,即可完成合并图层的操作,且此时系统 将自动删除要合并的图层。例如,将【虚线】 图层合并为【粗实线】图层,效果如图 3-23 所示。

#### 2. 删除图层

在绘图过程中,执行此操作可以删除指定 图层上的所有对象,并在图层列表窗口中清理 该图层。

在【图层】选项板中单击【删除】按钮3, 然后选取要删除图层上的对象,并在命令行中 输入字母Y,即可完成删除图层的操作,效果 如图 3-24 所示。

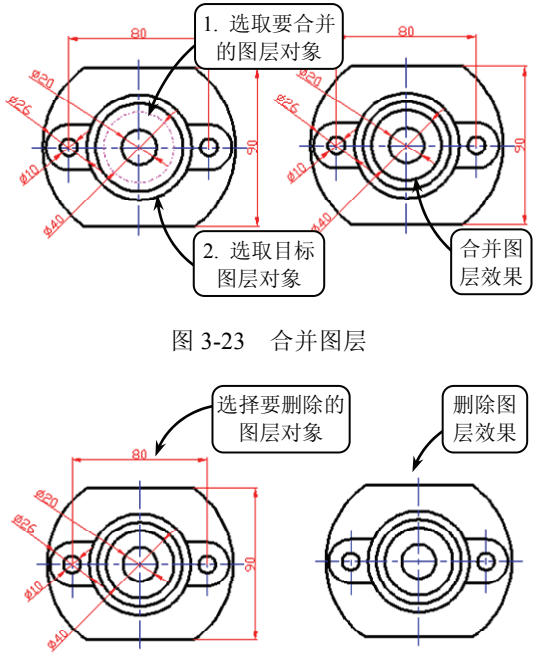

图 3-24 删除【标注线】图层

## 3.4 典型案例 3-1: 绘制支架零件图

本实例绘制一支架零件图,效果如图 3-25 所示。支架在整个机械机构中起着支撑和容纳

48

其他零件的作用,通常一个机械系统中的支架不止一 个。该支架主要由支撑部件、定位孔和加强筋等构成。 为了清楚表达模型的内部结构,对主视图进行了全剖。 而为了表达侧面的孔特征,将俯视图绘制为局部剖视图。

绘制该支架零件图,首先利用【偏移】、【镜像】 和【修剪】工具绘制主视图,并利用【直线】工具绘 制侧面板的轮廓线。然后按照三视图的投影原理,结 合支架自身的结构特点,利用【圆】和【偏移】工具 绘制俯视图。特别是利用【样条曲线】和【修剪】工 具绘制局部视图。最后利用【图案填充】工具填充各 视图即可。

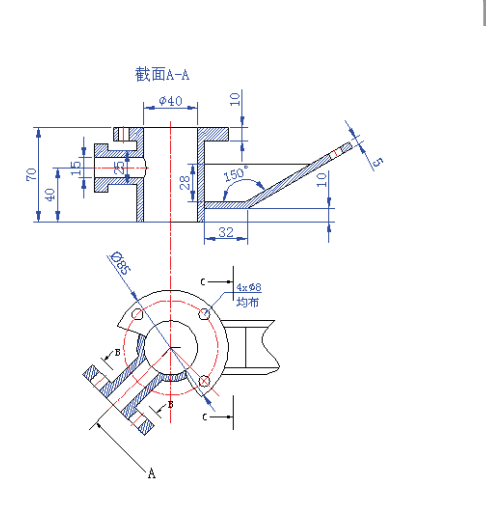

章

图层

.

## 操作步骤

① 在【图层】选项板中单击【图层特性】按钮6,

图 3-25 支架零件图效果

打开【图层特性管理器】对话框。然后在该对话框中新建所需图层,效果如图 3-26 所示。

② 切换【中心线】为当前层,单击【直线】按钮╱,分别绘制一条水平线段和竖直线段 作为图形中心线。然后单击【偏移】按钮@,将竖直中心线向右分别偏移 20 和 25,并将水 平中心线分别向上偏移 30、向下偏移 40,效果如图 3-27 所示。

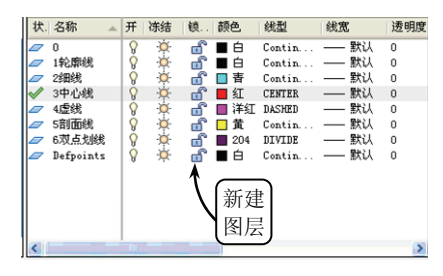

图 3-26 新建图层

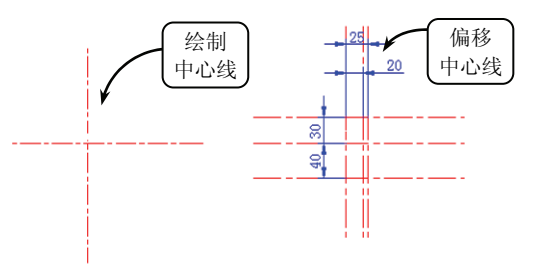

图 3-27 绘制中心线并偏移

③ 单击【修剪】按钮一,对偏移后的中心线进行修剪。然后切换【轮廓线】为当前层, 单击【多线段】按钮♫,选取向上偏移后的水平中心线和竖直中心线的交点为起点,并打开 正交功能,绘制一条多段线,效果如图 3-28 所示。

④ 单击【修剪】按钮,对偏移后的中心线进行修剪,并将修剪后的中心线转换为【轮 廓线】图层,效果如图 3-29 所示。

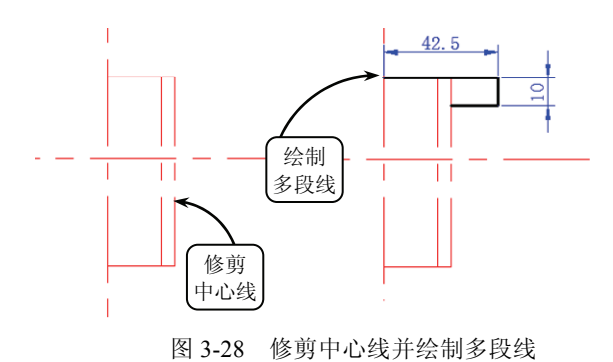

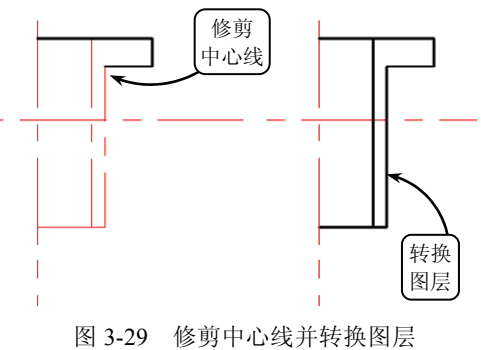

•••

•••

•••

• • • • • • • • •

. . .

⑤ 单击【镜像】按钮▲,选取如图 3-30 所示图形为要镜像的对象,并指定竖直中心线的两个端点确定镜像中心线。然后输入字母N,不删除源对象进行镜像操作。

⑥ 单击【偏移】按钮叠,将水平中心线向上分别偏移 7.5、12.5 和 18,并将竖直中心线向左分别偏移 47 和 57。然后单击【修剪】按钮,将偏移后的中心线修剪,效果如图 3-31 所示。

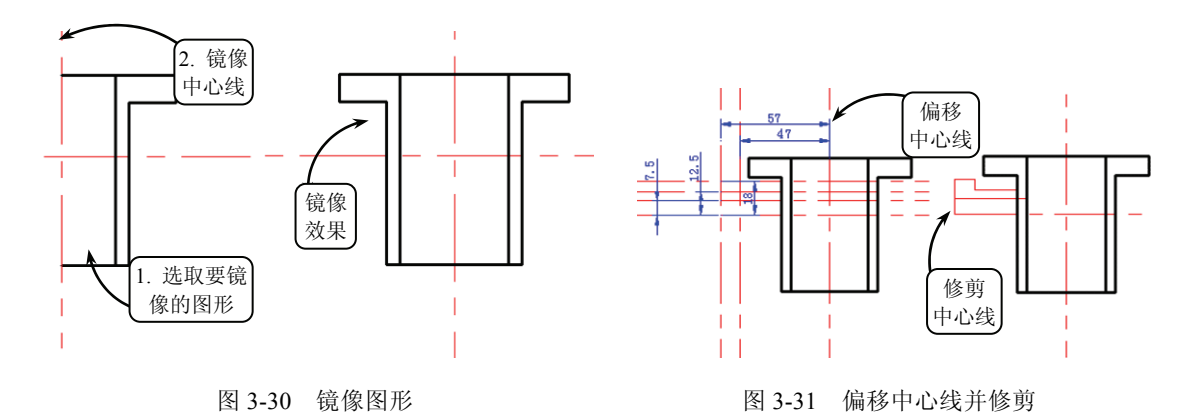

⑦ 将修剪后的中心线转换为【轮廓线】图层,并单击【修剪】按钮一修剪轮廓线,效果 如图 3-32 所示。

⑧ 单击【镜像】按钮▲,选取如图 3-33 所示图形为要镜像的对象,并指定水平中心线 与轮廓线的两个交点确定镜像中心线。然后输入字母 N,不删除源对象进行镜像操作。

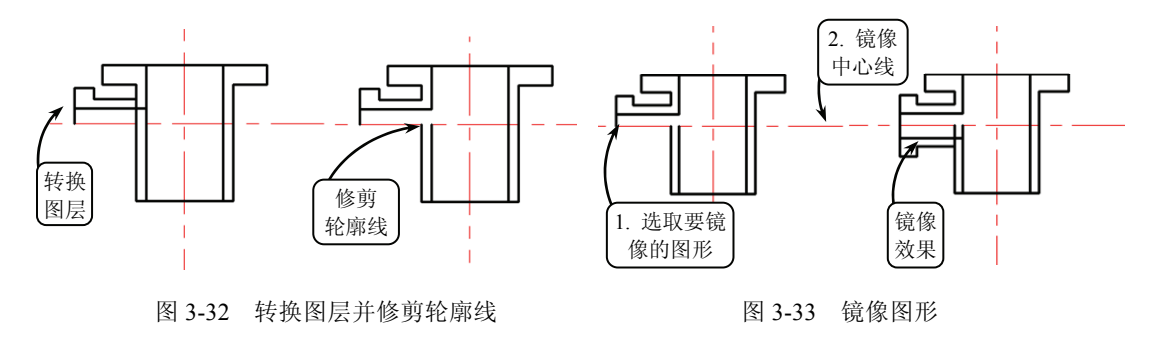

⑨ 单击【修剪】按钮, 修剪轮廓线。然后单击【偏移】按钮, 将竖直中心线向左分别偏移 31、35 和 39。接着单击【修剪】按钮, 修剪中心线, 效果如图 3-34 所示。

□ 将修剪后的中心线转换为【轮廓线】图层,并单击【偏移】按钮叠,将竖直中心线向 左偏移 19。然后单击【圆弧】按钮【,依次选取如图 3-35 所示的三点 A、B 和 C,绘制圆弧。

① 单击【偏移】按钮,将水平中心线向上分别偏移 4 和 15,向下分别偏移 24 和 30, 并将竖直中心线向右偏移 60。然后单击【修剪】按钮一修剪偏移后的轮廓线和中心线,效果 如图 3-36 所示。

□ 单击【直线】按钮之,选取如图 3-37 所示的点 D 为起点,并输入相对坐标(@100<30) 确定终点,绘制一条斜线。该斜线与水平中心线相交于点 E。然后单击【偏移】按钮@,将该斜线向上偏移 5,与水平中心线交于点 F。

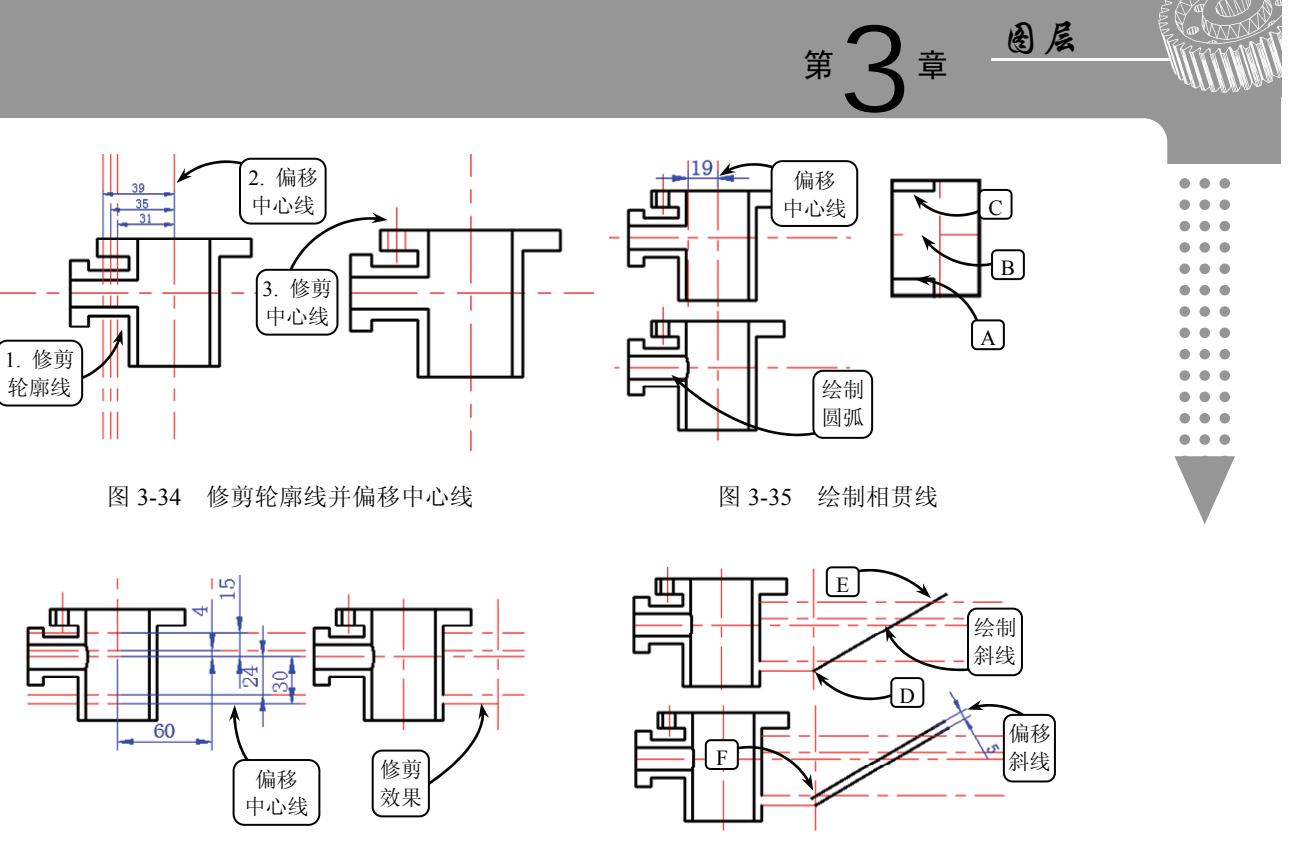

图 3-36 偏移中心线并修剪

图 3-37 绘制斜线并偏移

□ 单击【直线】按钮之,选取点 E 为起点,向上一步偏移后的直线作垂线。然后单击【修剪】按钮★,修剪轮廓线与中心线,并将相应的中心线转换为【轮廓线】图层,效果如图 3-38 所示。

[1] 单击【偏移】按钮@,将直线 a 向左分别偏移 8、13 和 18,并将偏移距离为 13 的直 线转换为【中心线】图层,效果如图 3-39 所示。

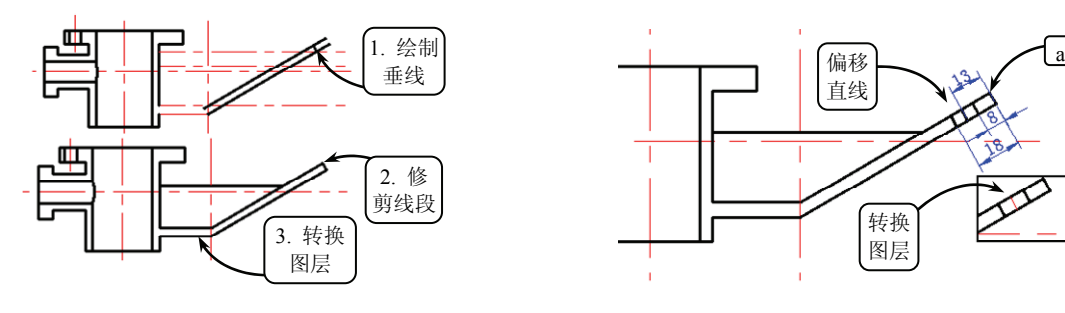

图 3-38 绘制直线并修剪

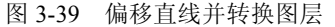

⑤ 利用【偏移】工具将水平中心线向下偏移 120。然后单击【圆】按钮⊙,选取点G为圆心,按照如图 3-40 所示尺寸绘制同心圆。

Ⅰ 单击【直线】按钮2,选取点 G 为起点,分别输入相对坐标(@100<-45)和</li>
(@100<-135)确定两个终点,绘制两条斜线。然后将这两条斜线转换为【轮廓线】图层,效</li>
果如图 3-41 所示。

□ 单击【偏移】按钮叠,将左侧斜线向下分别偏移 7.5、12.5 和 32,将右侧斜线向下分

•••

.

别偏移 50 和 60。然后单击【修剪】按钮→,修剪偏移后的中心线和轮廓线,效果如图 3-42 所示。

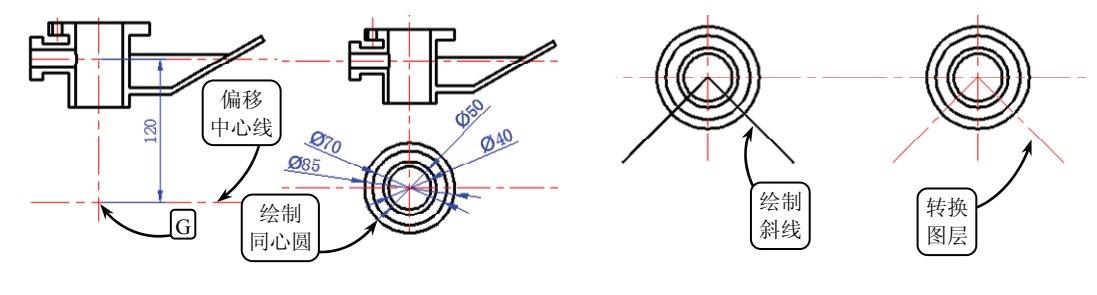

图 3-40 偏移中心线并绘制圆

图 3-41 绘制斜线并转换图层

I图 单击【样条曲线】☑,绘制如图 3-43 所示的两条样条曲线。然后单击【修剪】按钮, 选取这两条样条曲线为修剪边界,修剪直径为 Φ85 圆的轮廓线。

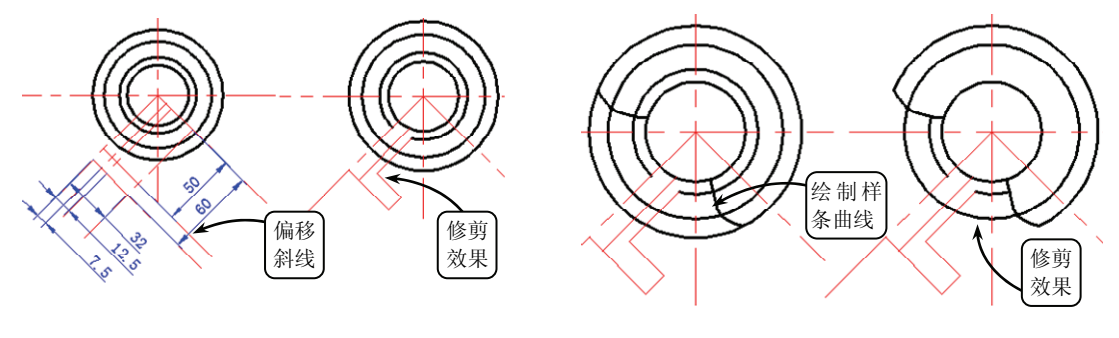

图 3-42 偏移斜线并修剪

图 3-43 绘制样条曲线并修剪圆

回 单击【偏移】按钮@,将直线 b 向左分别偏移 7、12 和 17。然后将相应偏移后的中 心线转换为【轮廓线】图层,效果如图 3-44 所示。

☑ 单击【镜像】按钮▲,选取如图 3-45 所示的图形为要镜像的对象,并指定左侧斜线确定镜像中心线。然后输入字母 N,不删除源对象进行镜像操作。

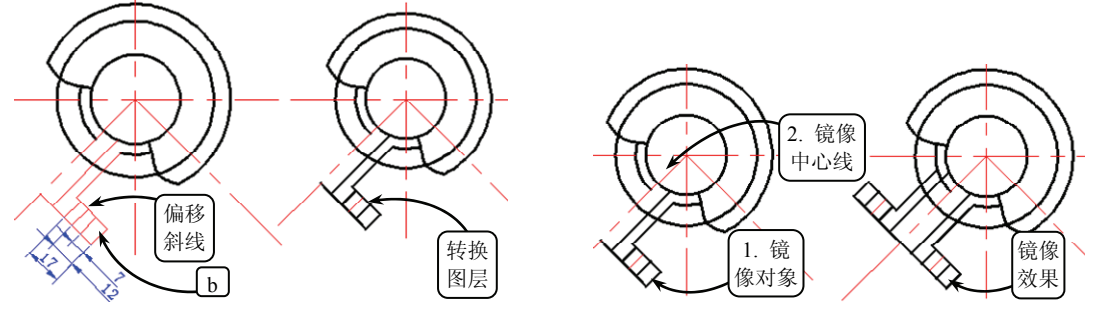

图 3-44 偏移直线并转换图层

图 3-45 镜像图形

② 将直径为Φ70的圆转换为【中心线】图层。然后单击【修剪】按钮,修剪直径为Φ50 圆的轮廓线。接着单击【圆】按钮,选取点H为圆心,绘制直径为Φ8的圆,效果如图 3-46 所示。 ② 单击【镜像】按钮▲,选取水平中心线为镜像中心线,将直径为Φ8的圆镜像。继续利用【镜像】工具选取竖直中心线为镜像中心线,将镜像后的圆再次镜像,效果如图 3-47 所示。

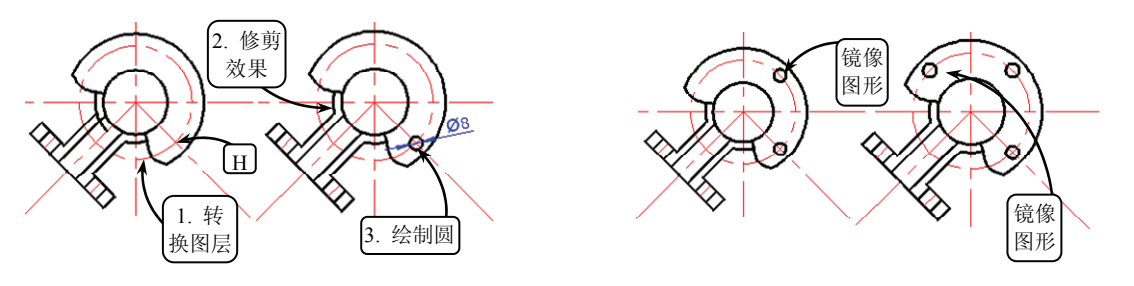

图 3-46 转换图层并修剪圆轮廓线

图 3-47 镜像圆

图层

② 单击【偏移】按钮@,将水平中心线向上分别偏移 15 和 20。然后单击【镜像】按钮
▲,选取这两条偏移后的中心线为要镜像的对象,并指定水平中心线为镜像中心线,进行镜像操作,效果如图 3-48 所示。

☑ 单击【直线】按钮☑,并打开正交功能,选取主视图中的点Ⅰ为起点,沿竖直方向向 俯视图绘制一条直线。然后单击【修剪】按钮→修剪该直线,效果如图 3-49 所示。

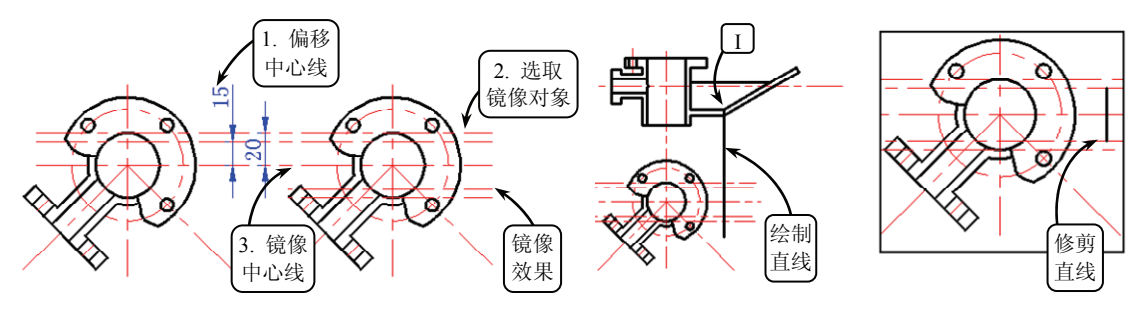

图 3-48 偏移中心线并镜像

图 3-49 绘制直线并修剪

☑ 将第 23 步偏移后的中心线转换为【轮廓线】图层。然后单击【样条曲线】按钮≥, 绘制如图 3-50 所示的样条曲线。

☑ 单击【修剪】按钮//,选取样条曲线和直径为 Φ85 的圆为修剪边界,修剪轮廓线, 效果如图 3-51 所示。

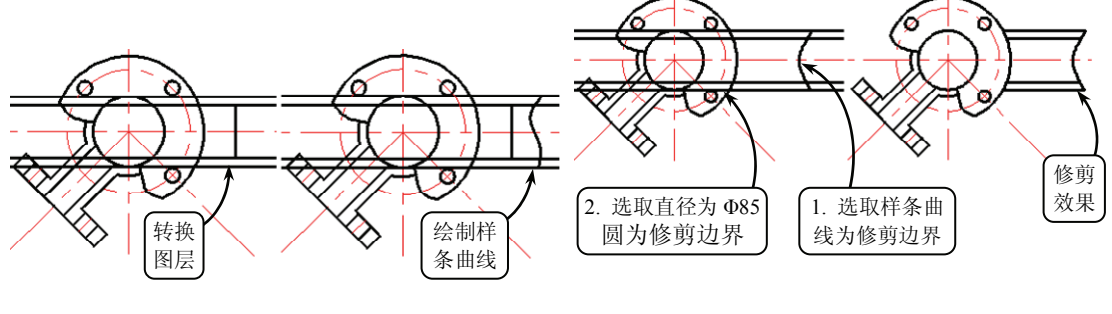

图 3-50 绘制样条曲线

图 3-51 修剪轮廓线

. . .

•••

. . .

•••

•••

. . .

# 3.5 典型案例 3-2: 绘制拨叉零件图

本实例绘制一拨叉零件图,效果如图 3-52 所示。拨叉属于叉架类组合体,主要用在机床、 内燃机、汽车、摩托车、农用车,以及车床的操纵机构中。其主要作用是操纵机器和调节速 度。该拨叉零件主要由定位孔、支架和夹紧部分构成。该零件图主要包括主视图和左视图。

绘制该拨叉零件图时应根据作图的基准位置和 尺寸,利用【直线】、【圆】和【偏移】工具绘制出 已知的线段和圆。然后根据给定尺寸绘制出相关的 圆,并利用【镜像】和【修剪】工具完成主视图的 绘制。由于拨叉左视图中的虚线较多,因此在绘制 时,应注意结合主视图上的相关点,绘制出投影直 线在左视图上的位置。

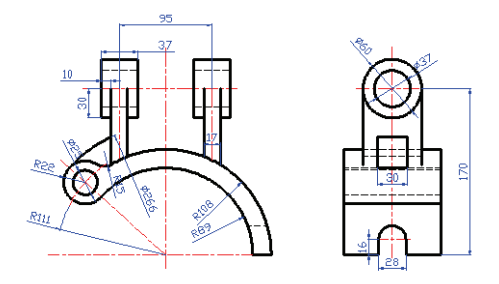

图 3-52 拨叉零件图效果

## 操作步骤

在【图层】选项板中单击【图层特性】按钮

61,打开【图层特性管理器】对话框。然后在该对话框中新建所需图层,效果如图 3-53 所示。

② 切换【中心线】图层为当前层,单击【直线】按钮≥,分别绘制一条水平线段和竖直 线段作为图形中心线。继续利用【直线】工具选取两中心线的交点 A 为起点,并输入相对坐标(@150<138)确定终点,绘制一条斜线,效果如图 3-54 所示。</p>

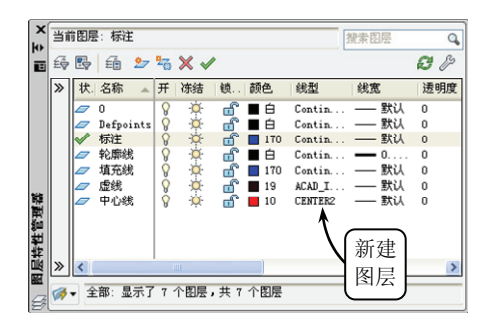

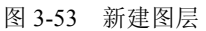

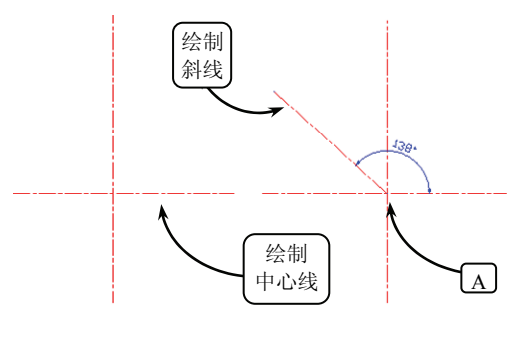

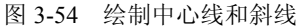

③ 单击【圆】按钮<sup>1</sup>,选取点 A 为圆心,绘制半径为 R111 的圆,该圆与斜线相交于点 B。然后单击【修剪】按钮<sup>1</sup>,按照如图 3-55 所示对该圆进行修剪。接着切换【轮廓线】为 当前层,利用【圆】工具选取点 A 为圆心,绘制半径分别为 R89 和 R108 的圆。

④ 利用【圆】工具选取点 B 为圆心,分别绘制半径为 R22 和直径为 Φ25 的圆。然后单击【相切,相切,半径】按钮,分别选取半径为 R22 和半径为 R108 的圆,并输入半径值 为 R15,绘制与所选两圆均相切的圆,效果如图 3-56 所示。

5 利用【修剪】工具选取半径分别为 R22 和 R108 的圆为修剪边界,修剪半径为 R15 的圆。继续利用【修剪】工具选取半径为 R15 的圆弧和半径为 R89 的圆为修剪边界,修剪半径为 R22 的圆。然后利用【修剪】工具修剪多余线段,效果如图 3-57 所示。

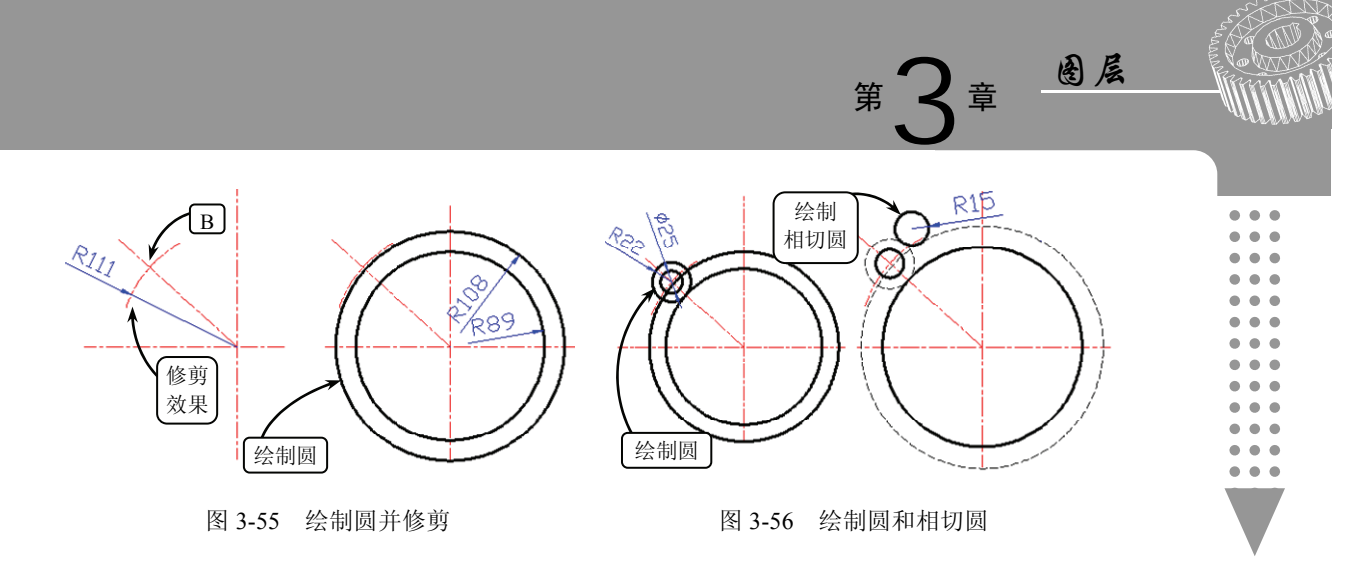

⑥利用【偏移】工具将水平中心线向上偏移170,并将偏移后的中心线向上下分别偏移 30。继续利用【偏移】工具将竖直中心线向左偏移47.5,并将偏移后的中心线向左右两侧分 别偏移18.5,效果如图3-58所示。

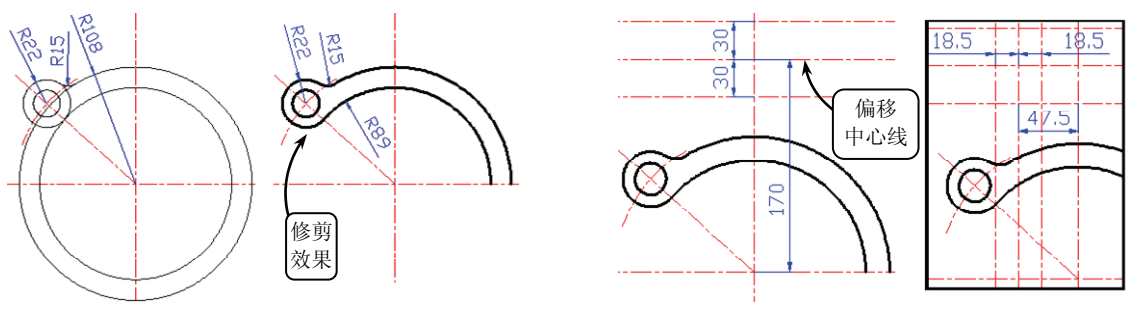

图 3-57 修剪圆

图 3-58 偏移中心线

⑦ 将偏移后的相应中心线转换为【轮廓线】图层。然后利用【修剪】工具选取竖直轮廓 线为修剪边界,修剪水平轮廓线。继续利用【修剪】工具选取水平轮廓线为修剪边界,修剪 竖直轮廓线,效果如图 3-59 所示。

⑧ 利用【修剪】工具选取水平中心线 a 为修剪边界,修剪竖直中心线 b。然后利用【偏移】工具将修剪后的竖直中心线 b 向左右两侧分别偏移 8.5,并将偏移后的中心线转换为【轮廓线】图层,效果如图 3-60 所示。

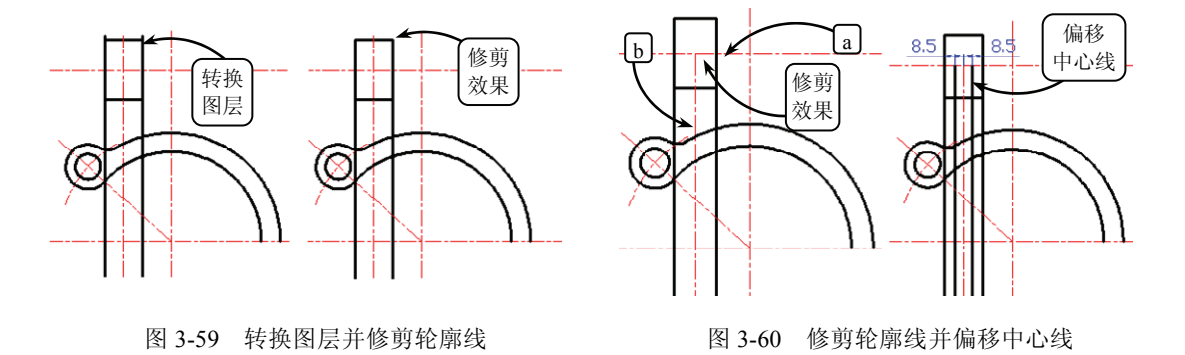

⑨ 利用【修剪】工具选取半径为 R15 的圆弧和半径为 R108 的圆为修剪边界,修剪竖直 轮廓线和中心线。继续利用【修剪】工具修剪多余线段,效果如图 3-61 所示。 AutoCAD 2014 中文版基础教程

•••

•••

.

••

. . .

. . .

•••

换为【虚线】图层,效果如图 3-62 所示。

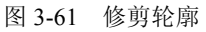

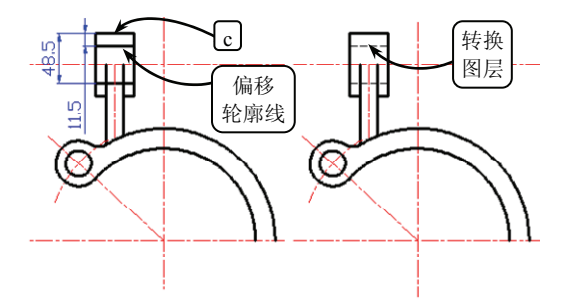

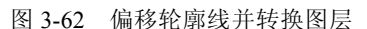

Ⅲ 单击【镜像】按钮M,选取如图 3-63 所示的图形为要镜像的对象,并指定竖直中心 线的两个端点确定镜像中心线进行镜像操作。

100 利用【偏移】工具将轮廓线 c 向下分别偏移 11.5 和 48.5。然后将偏移后的轮廓线转

□ 利用【圆】工具选取点 A 为圆心,绘制直径为 Φ266 的圆。然后利用【修剪】工具选 取半径为 R22 的圆和轮廓线 d 为修剪边界,修剪该圆,效果如图 3-64 所示。

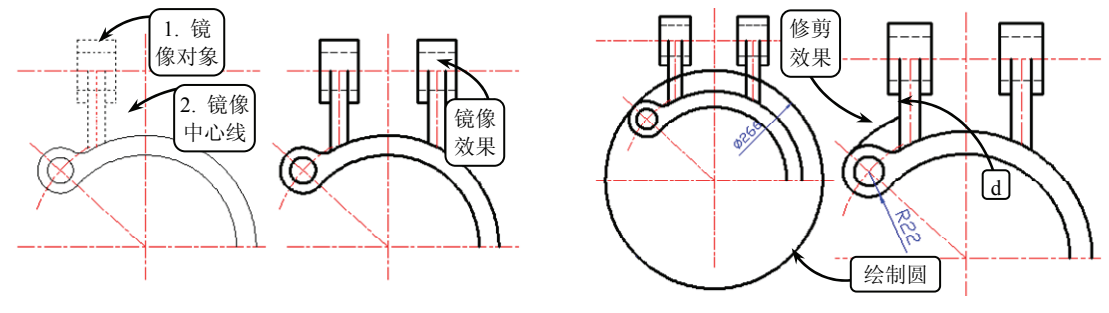

图 3-63 镜像图形

图 3-64 绘制圆并修剪

③利用【直线】工具选取点C为起点,向右绘制一条水平直线,并与半径为R108的圆弧相交。然后利用【偏移】工具将水平中心线e向上偏移30。接着利用【修剪】工具修剪该中心线,并将修剪后的中心线转换为【虚线】图层,效果如图3-65所示。

回 切换【中心线】图层为当前层。然后利用【直线】工具根据视图的投影规律,并结合 极轴追踪功能,绘制左视图的中心线,效果如图 3-66 所示。

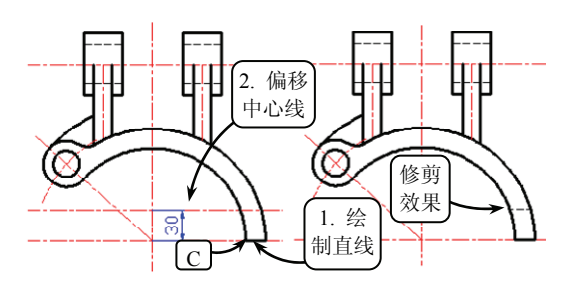

图 3-65 绘制直线,偏移中心线并修剪

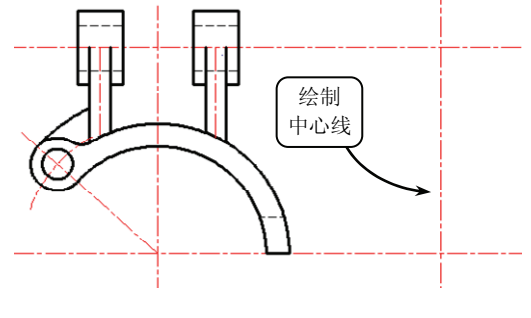

图 3-66 绘制中心线

**[5** 利用【偏移】工具将竖直中心线向左右两侧分别偏移 30 和 50,并将水平中心线向上 偏移 108。然后将偏移后的中心线转换为【轮廓线】图层,效果如图 3-67 所示。

III 利用【圆】工具选取点 D 为圆心,绘制直径分别为 Φ37 和 Φ60 的两个圆。然后利用
【修剪】工具修剪多余线段,效果如图 3-68 所示。

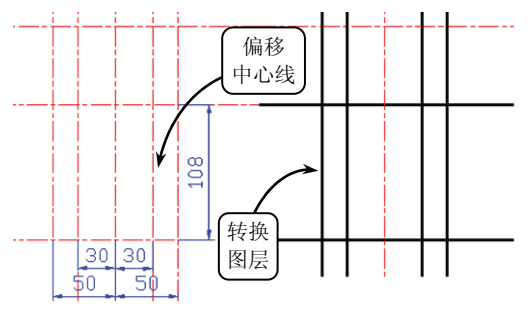

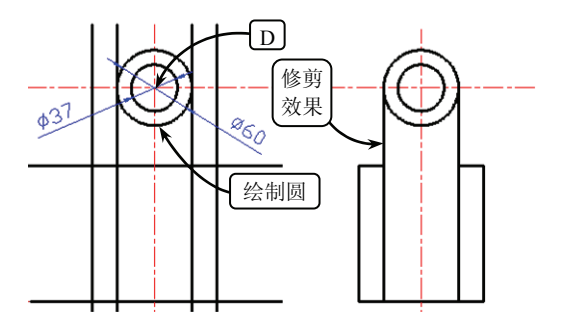

图层

图 3-67 偏移中心线并转换图层

图 3-68 绘制圆并修剪轮廓线

⑦ 利用【偏移】工具将竖直中心线向左右两侧分别偏移 14,并将偏移后的中心线转换为【轮廓线】图层。继续利用【偏移】工具将轮廓线 f 向上偏移 16。然后利用【修剪】工具修剪多余线段,效果如图 3-69 所示。

I图 利用【圆】工具选取点 E 为圆心,绘制半径为 R14 的圆。然后利用【修剪】工具修 剪该圆和多余的轮廓线,效果如图 3-70 所示。

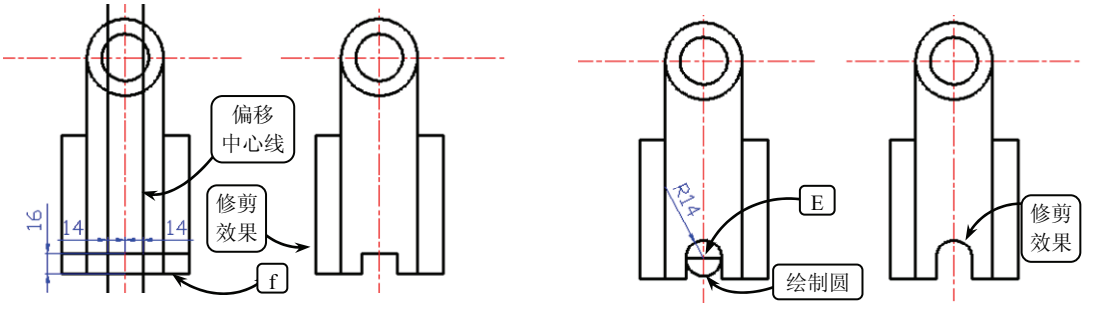

图 3-69 偏移中心线并修剪轮廓线

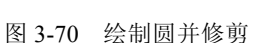

回 切换【虚线】图层为当前层,利用【直线】工具根据视图的投影规律,并结合主视图上的相关点,向左视图绘制三条投影虚线,效果如图 3-71 所示。

② 单击【构造线】按钮之,过点 B 绘制一条竖直直线。然后利用【直线】工具根据视图的投影规律,并结合主视图上的相关点,向左视图绘制两条水平投影虚线,效果如图 3-72 所示。

② 利用【修剪】工具选取轮廓线g为修剪边界,修剪水平虚线。继续利用【修剪】工具选取轮廓线h和i为修剪边界,修剪水平虚线,效果如图 3-73 所示。

② 切换【轮廓线】图层为当前层。然后利用【直线】工具根据视图的投影规律,并结合 极轴追踪功能,向左视图绘制投影直线,效果如图 3-74 所示。

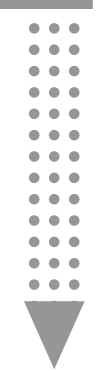

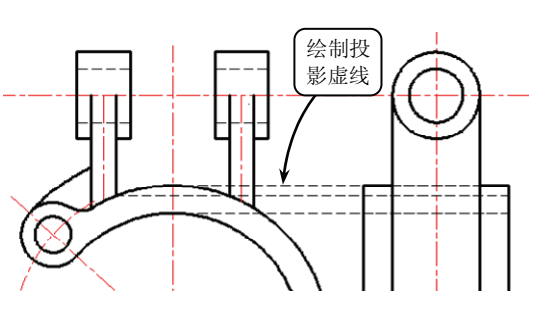

图 3-71 绘制三条投影虚线

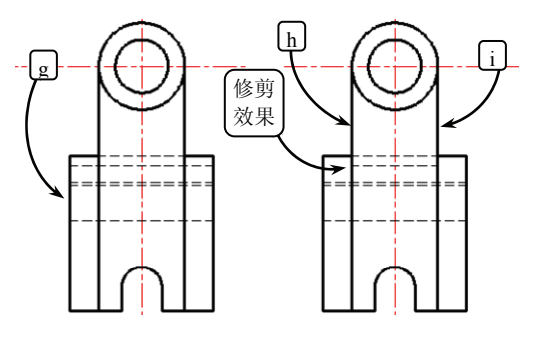

图 3-73 修剪水平虚线

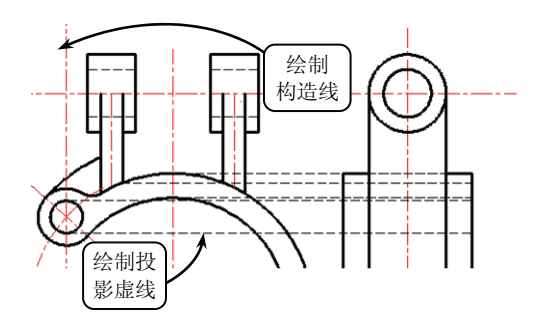

图 3-72 绘制竖直构造线和两条水平投影虚线

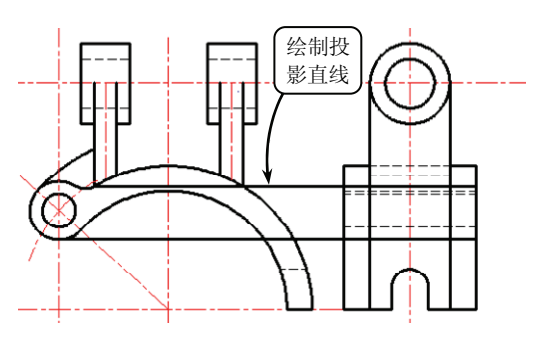

图 3-74 绘制投影直线

② 利用【修剪】工具选取轮廓线g为修剪边界,修剪投影直线。继续利用【修剪】工具选取轮廓线j为修剪边界,修剪竖直轮廓线h和i,并将轮廓线j删除,效果如图 3-75 所示。

2 利用【直线】工具根据视图的投影规律,并结合极轴追踪功能,向左视图绘制投影直线,效果如图 3-76 所示。

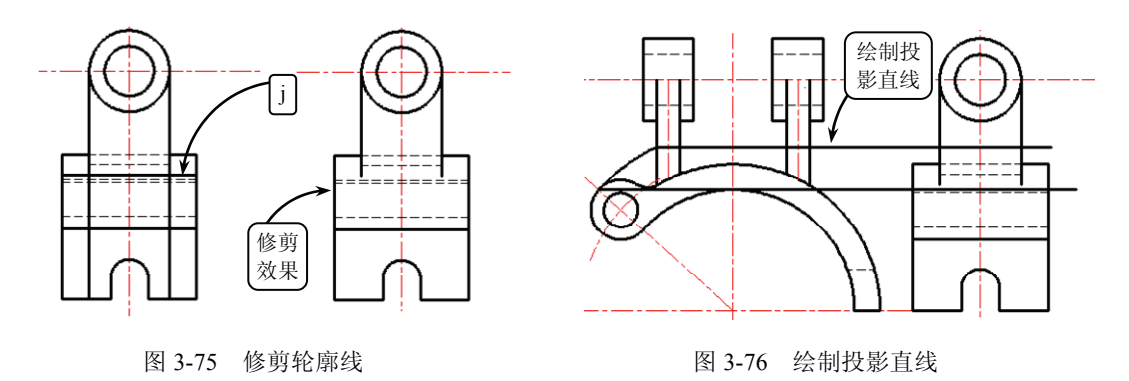

四利用【偏移】工具将左视图中的竖直中心线向左右两侧分别偏移 15。然后将偏移后的中心线转换为【轮廓线】图层,效果如图 3-77 所示。

四利用【修剪】工具选取第24步绘制的两条投影直线为修剪边界,修剪偏移后的轮廓线。然后利用【修剪】工具选取修剪后的两条轮廓线为修剪边界,修剪两条投影直线,效果如图3-78所示。

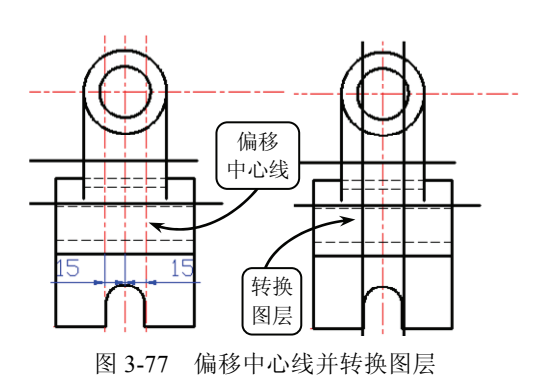

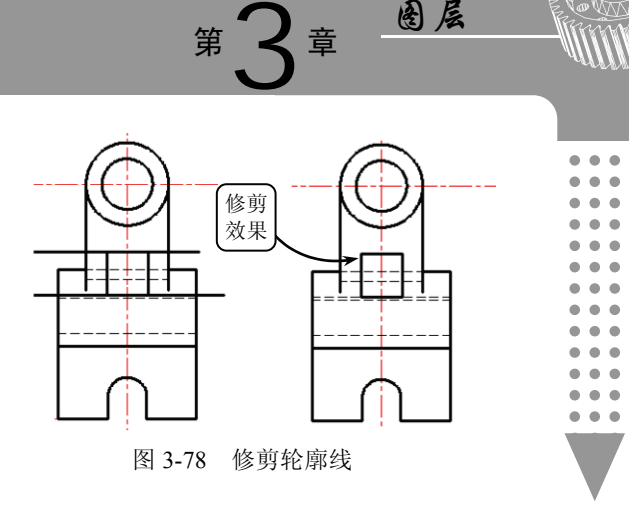

## 3.6 扩展练习:绘制轴承座

本练习绘制一个轴承座组合体视图,如图 3-79 所示。 轴承座主要用于固定、支撑轴类或套类组合体,不仅可保 证传动组合体、轴和轴承等轴类部件实现回转运动,而且 保证各组合体在轴向相对位置关系,因此广泛应用于减速 箱、动力头等轴向传动设备中。根据轴承座的结构特点, 可以分为整体式和拆分式两种,本实例轴承座组合体属于 整体式结构。

分析该轴承座组合体,模型的前视投影视图可真实表 现该组合体的主要结构特征,将该方向投影作为主视图, 确定主视图后其他的两个视图也就确定。绘制组合体三视 图时,可首先绘制主视图,然后按照投影规律绘制俯视图 和左视图即可。

## 3.7 扩展练习:绘制连杆

本练习绘制一个连杆平面图,效果如图 3-80 所示。连杆属连杆机构的一部分,连杆机构是机械中一种常见机构,可以将平移转化为转动,将摆动转化为转动。连杆机构传动的优点是可以传递复杂的运动,通过计算连杆的长度,可以实现比较精确的运动传递。 连杆机构广泛应用于各种机械、仪表和机电产品中。

该平面图大致可分为两个圆环组成。因此在绘制 该平面图时,首先利用【圆】工具绘制出两圆环部分, 然后利用【椭圆】和【旋转】等工具绘制出左边圆环 上的椭圆。最后利用【修剪】工具完成图形轮廓的绘制

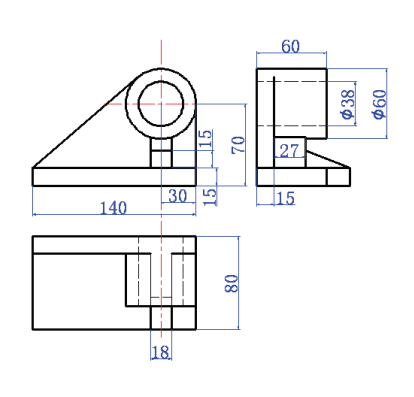

图 3-79 轴承座平面图

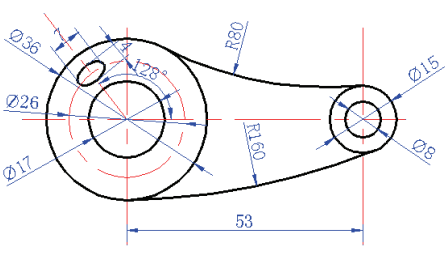

图 3-80 连杆效果图

上的椭圆。最后利用【修剪】工具完成图形轮廓的绘制,并进行相应的尺寸标注即可。